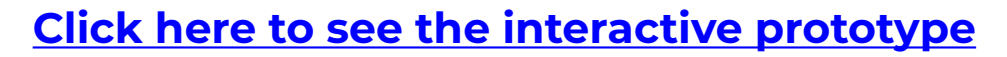

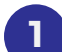

2

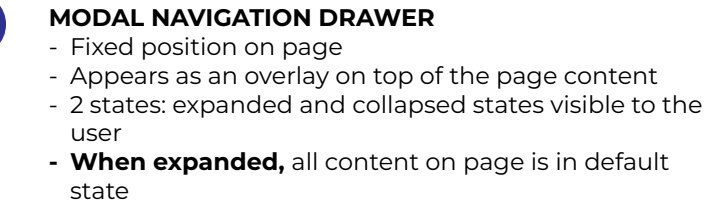

MUSIC THUMBNAIL CARDS BLOCK

- Block vertically scrollable on page
- 3 states: default, focused, preview
- All cards in default state, when Modal navigation drawer(2) is expanded
- All cards in default state, when focus is on Sorting/Filter block(3)
- All cards in default state, when focus is on Profile block(4)

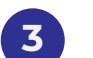

### SORTING/FILTER BLOCK

- Block vertically scrollable on page when expandable filter panels(3b) are expanded
- 3 component types: Dropdown sort list(3a), Expandable filter panels(3b) and Clear filters button(3c)
- When Clear filters button(3c) is pressed, Sorting/filter block(3) change to default state (Dropdown sort list(3a) keeps the last sorting option selected by user)

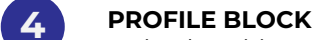

- Fixed position on page
- 2 states: default, focused
- When pressed: brings users to profile page

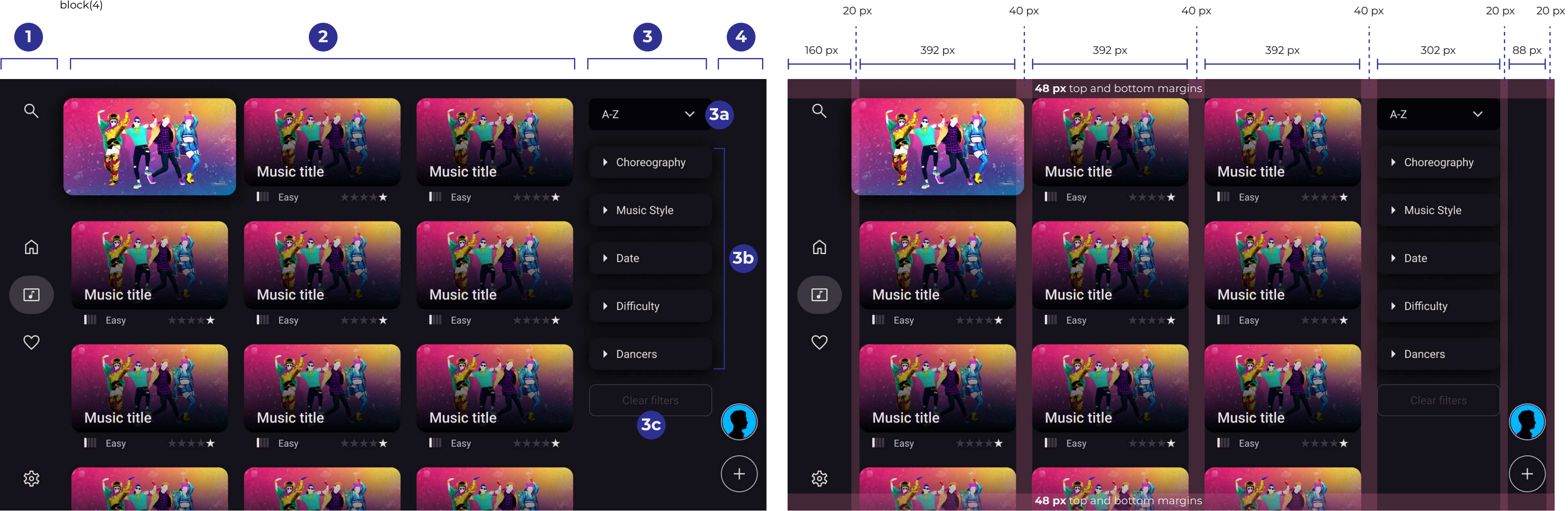

## REFERENCE DIMENSIONS FOR 1920 X 1080 PX RESOLUTION SCREEN

# **Click here to see the interactive prototype**

# NAVIGATION TABS

- 3 states on Expanded modal navigation drawer(2): Default(1a), Active(1b), Focused(1c)
- 2 states on Collapsed Modal navigation drawer(3): Default(1d), Active(1e)

# la

1d

1b

le

1

- DEFAULT STATE TABS (EXPANDED AND COLLAPSED)
- Font size: min 18 px
- 36 px (on 1920 x 1080 px resolution screen)Font color: Needs to contrast on background (Avoid saturated color or pure white)

# ACTIVE STATE TABS (EXPANDED AND COLLAPSED)

- Font size: min 18 px
- 36 px (on 1920 x 1080 px resolution screen) - Font color: Needs to contrast on background
- (Avoid saturated colors or pure white)
- Background color: Avoid saturated colors

# 1C FOCUSED STATE TABS (ONLY EXPANDED)

- Font size: min 18 px 36 px (on 1920 x 1080 px resolution screen)
- Font color: Needs to contrast on background (Avoid saturated colors or pure black)
  - Background color: Needs to be lighter than Active state, Avoid saturated colors
  - When pressed, the focused tab becomes the Active tab and the Modal navigation drawer collapses(3)

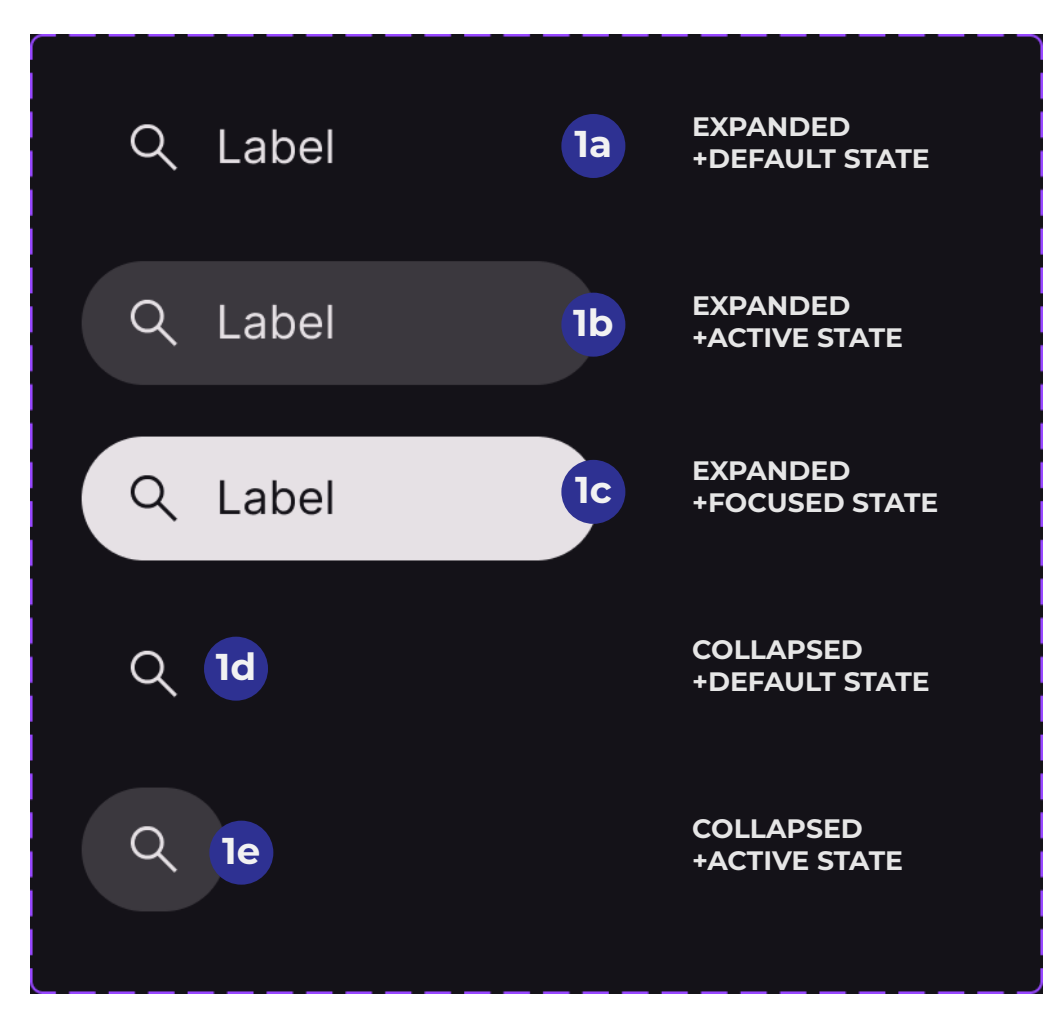

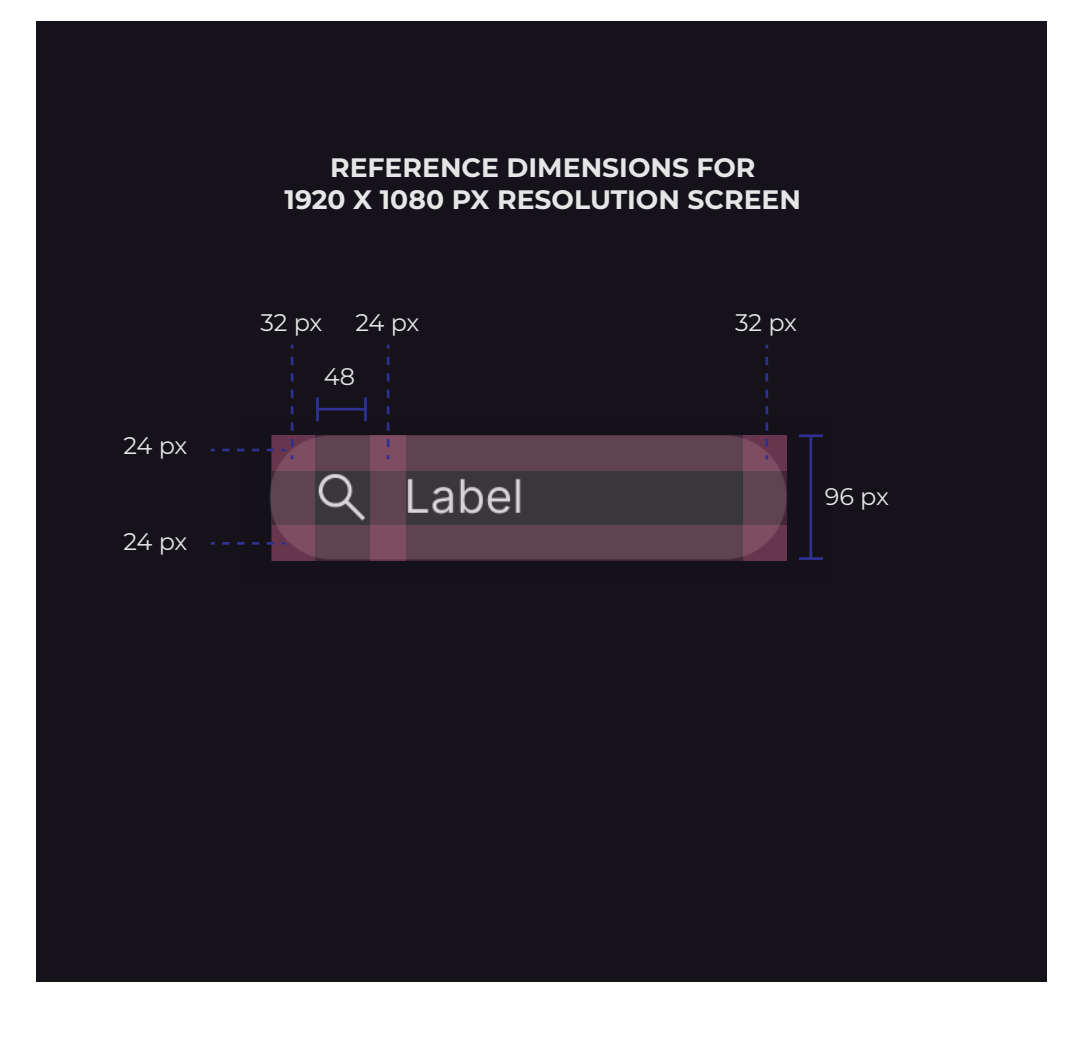

# REFERENCE DIMENSIONS FOR 1920 X 1080 PX RESOLUTION SCREEN

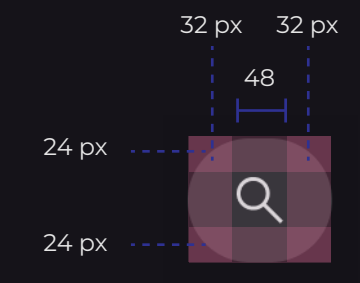

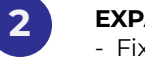

# **EXPANDED MODAL NAVIGATION DRAWER**- Fixed position on page

Appears as an overlay on top of the page content
Background color: Same or close to backgound color (avoid pure black)

# MOVE UP Goes to the tab above if on the FIRST tab: Goes to the last tab of the navigation drawer

 MOVE RIGHT
 Collapses to Collapsed Modal Navigation drawer state(3)
 Current page stays the same
 The Music thumbnail card that was in Focused state before

⇒

CONFIRM BUTTON
Collapses to Collapsed Modal Navigation drawer state(3)
Active page changes
Content on page changes to related selected tab

 $(\mathbf{a})$ 

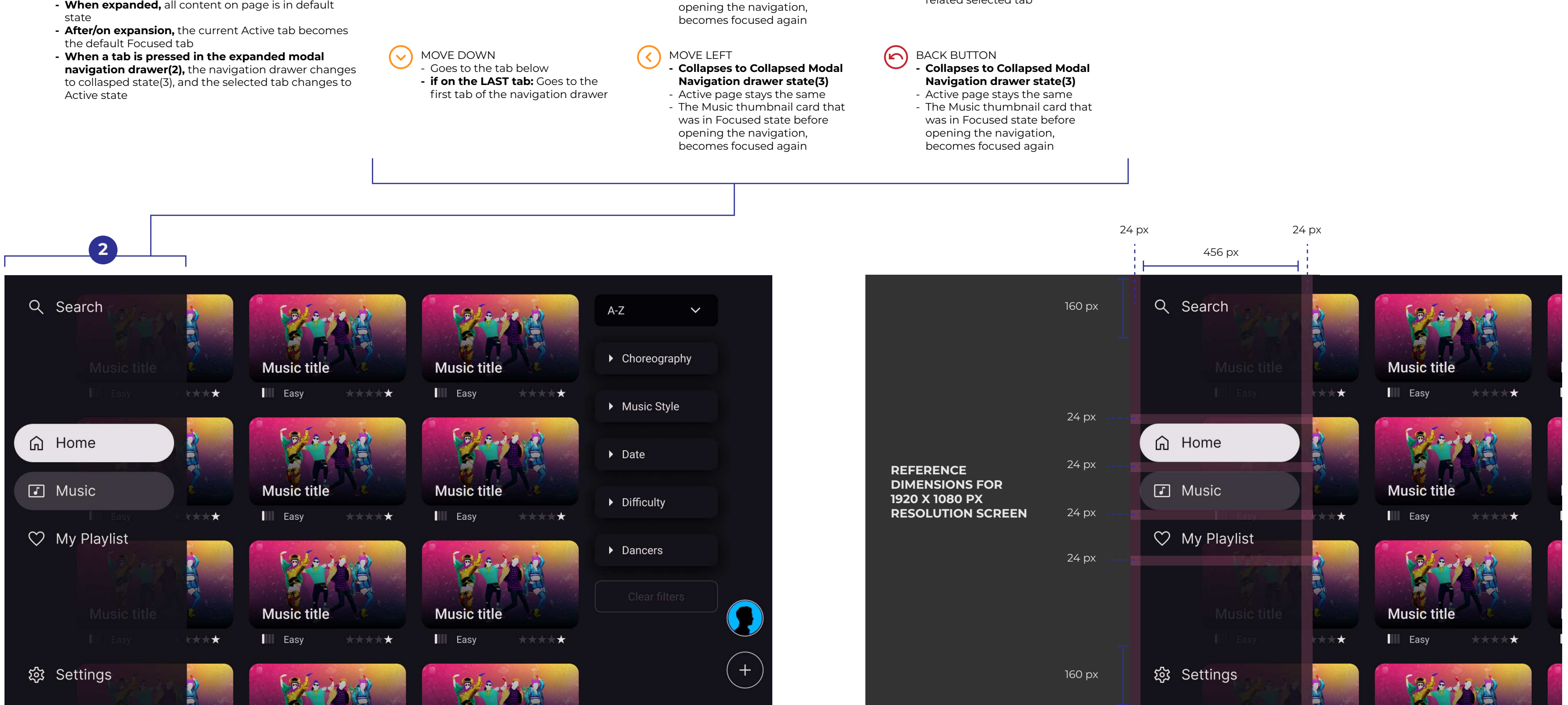

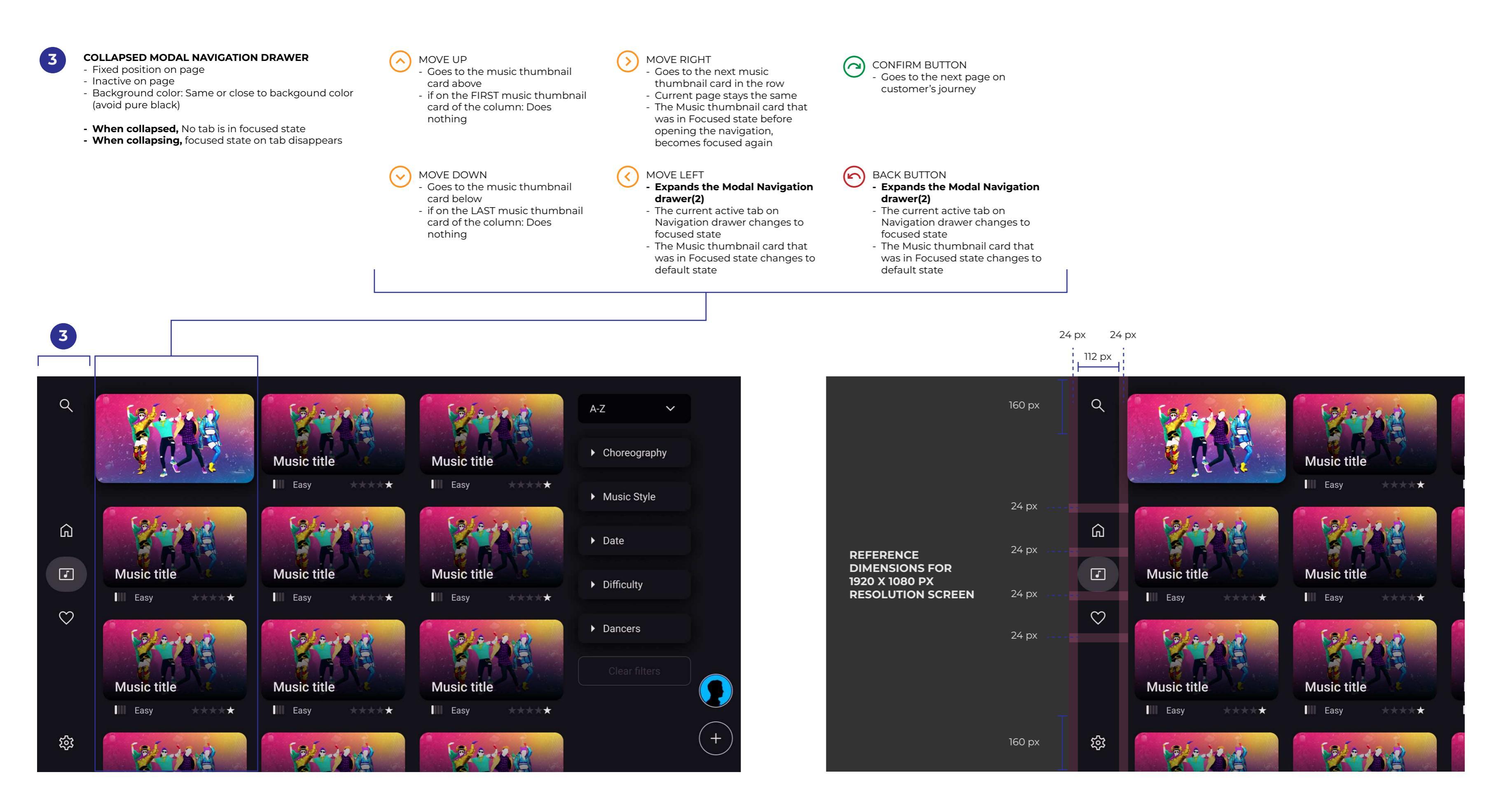

# **Click here to see the interactive prototype**

#### MUSIC THUMBNAIL CARDS 1

**1**a

- 3 states: Default(1a), Focused(1b), Focused-Preview(1c)

# MUSIC THUMBNAIL DEFAULT STATE

- Displays a fix image of the choreography dancers, the Music title, the Difficulty level and the current player Score (stars)
- Dark gradient overlay on top of image: to make text more readable
- Music title font size: Bold min 16 px
- 32 px (on 1920 x 1080 px resolution screen)
- Music title font color: Needs to contrast on background (avoid saturated color or pure white)
- Difficulty level font size: min 12 px
- 24 px (on 1920 x 1080 px resolution screen) - Difficulty level font color: Slightly darker than Music title font color. Needs to contrast on background (avoid saturated color or pure white)

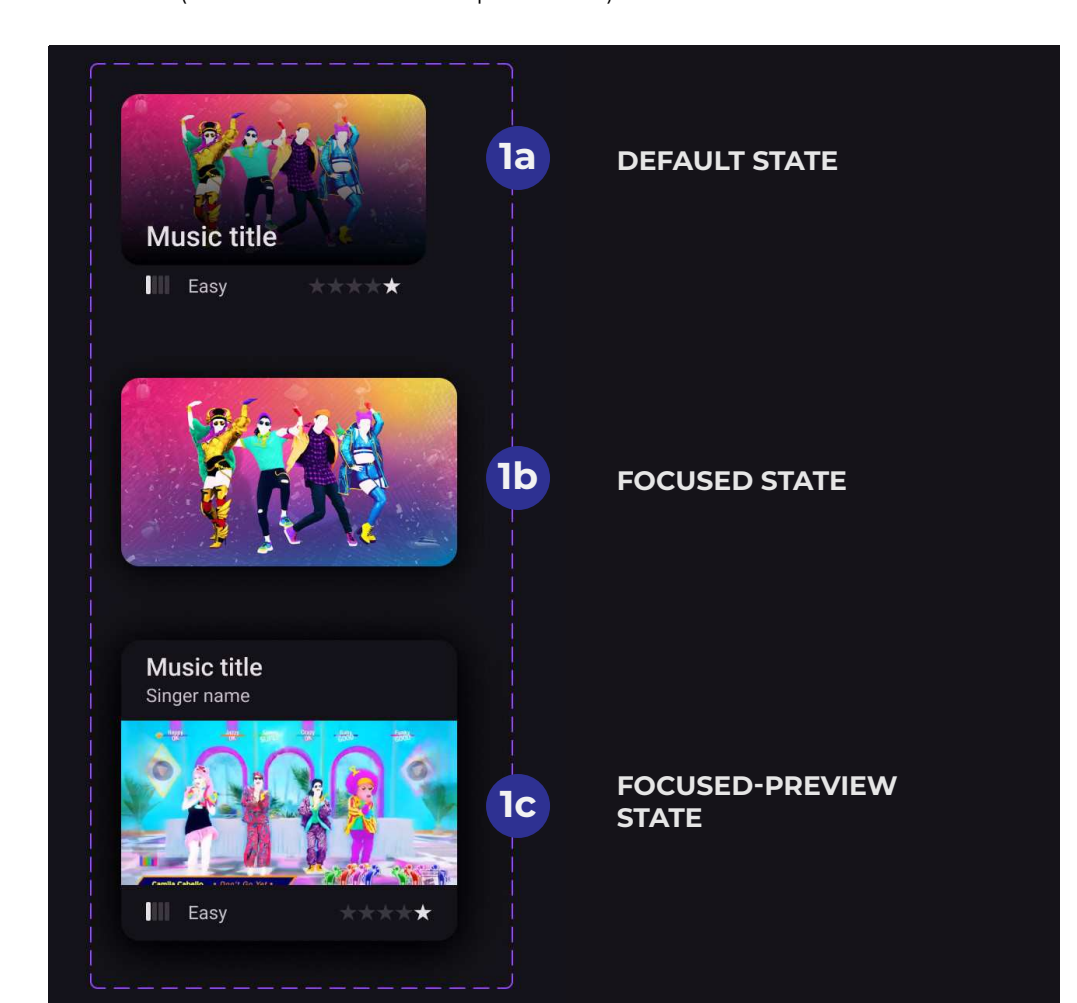

#### MUSIC THUMBNAIL FOCUSED STATE (1b)

**1**C

- Displays the image without dark gradient overlay on top of the image.
- Needs a visual effect to visually detach the card from the default/inactive other cards.
- After 300ms on focused state, the card state changes to focused-preview State

## MUSIC THUMBNAIL FOCUSED-PREVIEW STATE

- Plays instantly 10-second-choreography preview video
- (chorus choreography) with sound (chorus)
- Displays the Music title and the singer name - Displays the Difficulty level and the current player Score (stars)
- Music title font size: Bold min 16 px
- 32 px (on 1920 x 1080 px resolution screen) - Music title font color: Needs to contrast on background (avoid saturated color or pure white)

(**1**c) (SUITE)

# MUSIC THUMBNAIL FOCUSED-PREVIEW STATE

- Singer name and difficulty level font size: min 12 px 24 px (on 1920 x 1080 px resolution screen) - Singer name and difficulty level font color: Slightly darker than Music title font color. Needs to contrast on background (avoid saturated color or pure white)
- Card background: same or similar color to background color
- Needs a visual effect to visually detach the card from the default/inactive other cards.

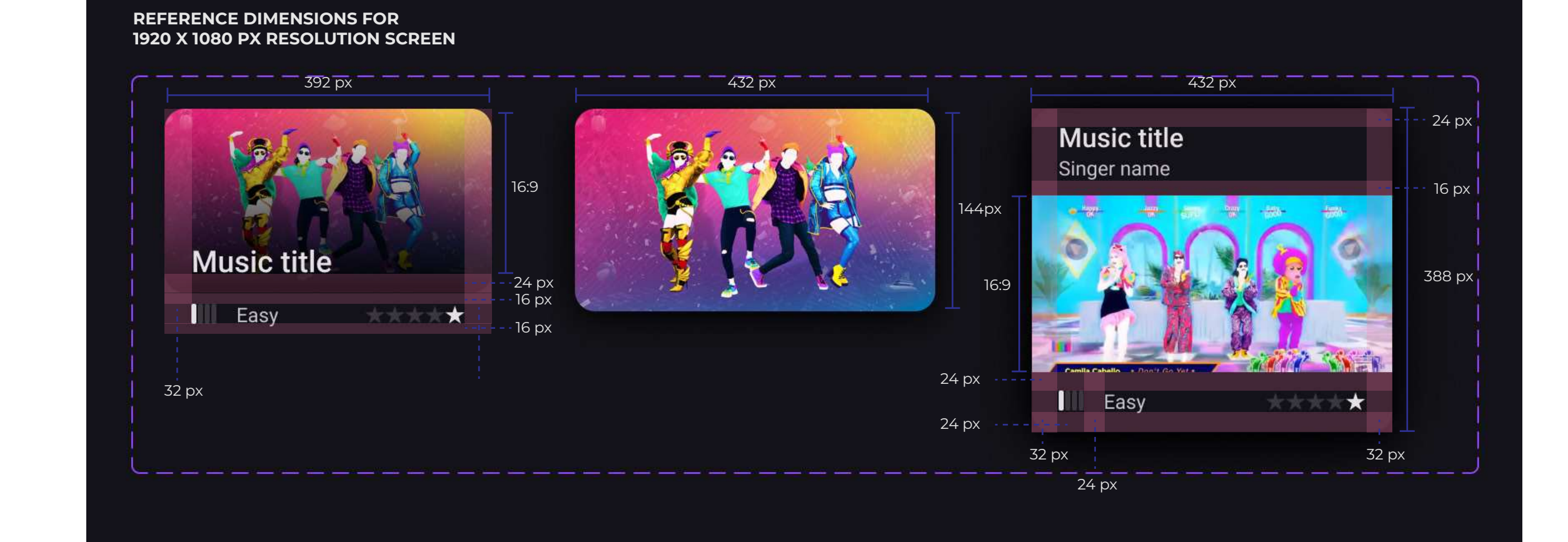

![](_page_2_Picture_30.jpeg)

- Block vertically scrollable on page
- Vertical scroll stars when reaching the 3rd row - Vertical scroll width: 52 px (on 1920 x 1080 px resolution screen)
- Scroll width needs to be less than the size of the card

MOVE UP Goes to the card above in the same column - if on the FIRST row: Does nothing

MOVE RIGHT - Goes to the next card on the right in the same row - if on the LAST column: focus on dropdown sort list and all cards change to default state

>

CONFIRM BUTTON Goes to the next page on customer's journey

(~)

![](_page_2_Picture_37.jpeg)

# Click here to see the interactive prototype

# DROPDOWN SORT LIST

- 2 states: Expanded or Collapsed
  In collapsed state, only the dropdown sort list button(la) is visible
- When collapsed, if the dropdown sort list button(la) is pressed: dropdown expandes
- When expanded, if the dropdown sort list button(la) is pressed: dropdown collapses
- When dropdown expands, the main button stays in focus state
- Remembers the last sorting options selected by the user and sets it as **the default sorting** for the next time the user plays
- Dropdown opens/**expands over the content below** on main interface

# DROPDOWN SORT LIST BUTTON

**1**a

- Font size: min 14 px
  28 px (on 1920 x 1080 px resolution screen)
  Font & Background color: Same rules as Navigator tabs
- Make sure the sort list button is discernable from buttons below (expandable filter panel buttons)
- 4 states: Default, Focused-Collapsed,
- Focused-Expanded, Active - The button is in Active or Focused-Expandable state as
- long as the dropdown is expanded - Cannot be in Default or Focused-Collapsed state when
- the dropdown is expanded
- The button is **in focused-expanded state** after the dropdown just expanded
- The button is in focused-collapsed state after the dropdown just collapsed
- **DROPDOWN SORT LIST SORTING OPTIONS** - Font size: min 14 px
  - 28 px (on 1920 x 1080 px resolution screen) - Font & Background color: Same rules as Navigator tabs
  - 2 states: Default and Focused
  - When a sorting option is selected: the dropdown collapses, the selected sorting option is populated on the main button **and** the displayed music thumbnails cards on page change accordingly to the selected sorting option
  - The last selected sorting option selected by the user becomes **the default sorting option**, until the user selects another sorting option

# S

(1b

- DROPDOWN SORT LIST SORTING OPTIONS (SUITE)
   A-Z sorting option: sorts Music cards on page by alphabetic order
- Z-A sorting option: sorts Music cards on page by reverse alphabetic order
- **Favourites sorting option:** sorts Music cards on page by the most Music played by the user
- Easy first sorting option: sorts Music cards on page by the Easiest to the most difficult
- Recent sorting option: sorts Music cards on page by the most recently added to the least recent

![](_page_3_Figure_30.jpeg)

![](_page_3_Figure_31.jpeg)

# EXPANDABLE FILTER PANELS

2

- 2 states: Expanded or Collapsed
- In collapsed state, only the filter panel button(3a) is visible
- When collapsed, if the filter panel button(3a) is pressed: filter panel expandes
- When expanded, if the filter panel button(3a) is pressed: filter panel collapses
- When filter panel expands, the filter panel button stays in focus state
- Stays in expandable state when inner filter panel boxes are checked
- When expanded, the standard filter panel pushes the block content below making space for the expanded version of the filter panel

# FILTER PANEL BUTTON

(2a

- Font size: min 14 px
- 28 px (on 1920 x 1080 px resolution screen)
- Font & Background color: Same rules as Navigator tabs
   Make sure the filter panel button is discernable (visually different) from the sort list button above
- 4 states: Default, Focused-Collapsed, Focused-Expanded, Active-Expanded
- The button is in **Active or Focused-Expandable state** as long as the dropdown is expanded
- The button stays in **active-Expanded state** if at least ONE inner filter panel boxe is checked
- Cannot be in **Default or Focused-Collapsed state** when the panel is expanded
- The button **is in focused-expanded state** after the dropdown just expanded
- The button **is in focused-collapsed state** after the dropdown just collapsed

## **FILTER PANEL BOXES** - Font size: min 14 px

- 28 px (on 1920 x 1080 px resolution screen) - Font & Background color: Same rules as Navigator tabs
- 4 states: Default-Unchecked, Focused-Unchecked state, Checked state, Focused checked state
- When a filter panel box is checked: the displayed music thumbnails cards on page change accordingly to the selected filter
- Checked filter boxes **remain checked** until the user leaves the game OR unchecked filter boxes

![](_page_3_Figure_55.jpeg)

![](_page_3_Picture_56.jpeg)

## **CLEAR FILTER BUTTON**

- Fonts size: min 14 px 28 px (on 1920 x 1080 px resolution screen)
- Zo px (off 1920 x 1000 px resolution scre Z states: Disabled Enabled English
- 3 states: Disabled, Enabled, Focused
- In Disabled state as long as no panel filter box is checked
- Changes to Enabled state when a filter box is checked
- When pressed, all selected panel filter box changes to Default-Unchecked state AND All Expandable filter panels collapse
- Changes to disabled state when pressed

![](_page_3_Figure_65.jpeg)

![](_page_3_Figure_66.jpeg)

- if no inner filter panel box is

checked: filter panel collapses - if at least **one filter panel box is** 

checked: filter panel remains

expanded

Q A-Z  $\sim$  Choreography Music title Music title Music title Humor Easy Easy Easy \*\*\*\*\*  $\star$  $\star$ Street Dance ŵ Exotic Energetic J Music title Music title Music title III Easy Easy Easy \*\*\*\*\*  $\star\star\star\star\star\star$  $\star\star\star\star\star$  $\heartsuit$  Music Style . Date Music title Music title Music title Difficulty \*\*\*\* \*\*\*\*\* Easy \*\*\*\*\* Easy Easy + ŝ Dancers 0

- if LAST panel box in the filter

Button below

panel: goes to the next panel

![](_page_3_Picture_68.jpeg)

20 px

20 px

- if at least one filter panel box is

**checked:** filter panel collapses

AND panel button changes to

- if on BUTTON: Goes to the last

selected Music card

Active state